#### 【ご注意願います】 令和5年9月から申請時の必要書類の様式第3号に「パートナーシップ構築宣言」が追加 されました。

## 長野県SDGs推進企業登録制度 ~更新申請方法マニュアル~ 【第12期】

(第7版:令和6年12月2日~)

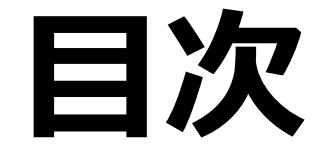

~重要なお知らせ~・・・・・・・・・・・・・・・・・・・・・・・3

- 1. SDGsポータルサイトの更新前準備・・・・・・6
- 2. SDG sポータルサイトの更新・・・・・9
- 3. 専用フォームによる更新申請手順・・・・・13

### ~重要なお知らせ~ 更新申請時の必要書類【様式第3号(要件2)】 が一部変更となりました。

#### 変更点

○令和5年9月(更新)申請から、
【様式第3号:SDGs達成に向けた具体的な取組(要件2)】の チェック項目を42項目⇒43項目に。
具体的には中小企業庁等が推進する
『パートナーシップ構築宣言を作成・公表すること』を追加。

#### 変更の理由

○昨今のエネルギーコストや原材料等の高騰は、県内事業者の収益を 低下させる要因となっています。

○県は、価格転嫁を促し、県内事業者の付加価値向上や稼ぐ力を高 めるため、SDGsに紐づけて、取引の適正化、取引先との共存共栄 の構築を目指す取組みを推進します。 【パートナーシップ構築宣言】 宣言方法等、詳細についてはこちらをご覧ください。 <u>https://www.biz-partnership.jp/</u>

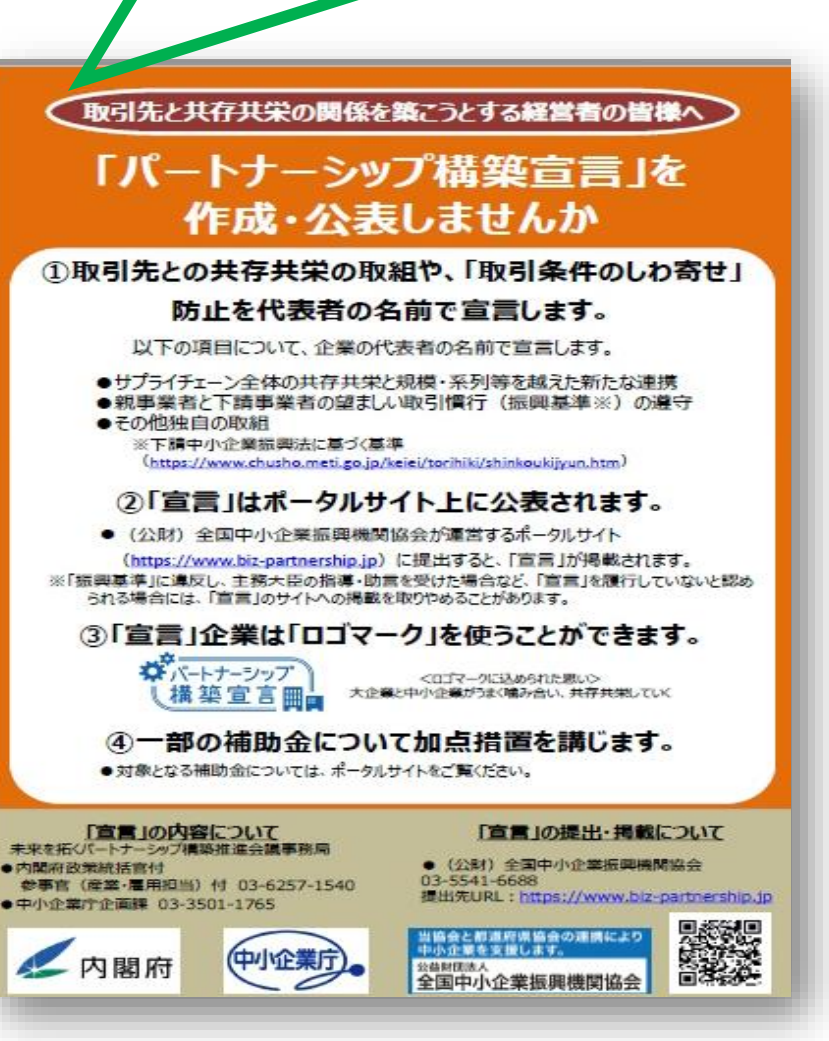

### ~重要なお知らせ~ パートナーシップ構築宣言とは?

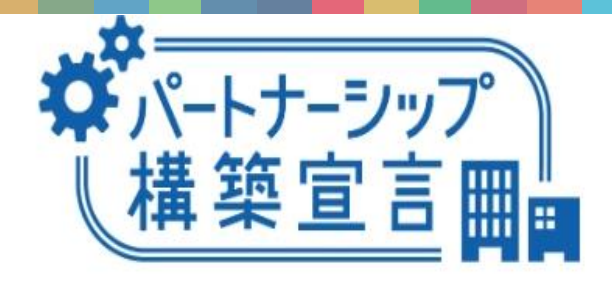

「パートナーシップ構築宣言」ロゴマーク

〇当宣言は、事業者がサプライチェーン全体の付加価値向上、大企業と中小企業の共存共栄を目指し、企業規 模の大小にかかわらず、「発注者」の立場で自社の取引方針を宣言するもの。

〇貴社でも何らかの物品や資材等を仕入れていませんか?そうです、<u>貴社は「発注者」の立場でもある</u>のです。

Oより多くの企業が宣言することで、大企業も中小企業も付加価値に基づく適正な取引を尊重する機運が醸成されていきます。すると、取引先と生産性向上の成果やコスト負担を適正にシェアする、良いものや価値を反映した 適正価格で取引するなど、サプライチェーン全体で「取引の適正化」が進み、自社の業績も向上することが期待 できます。ひいては、わが国経済持続的な成長が期待されます。

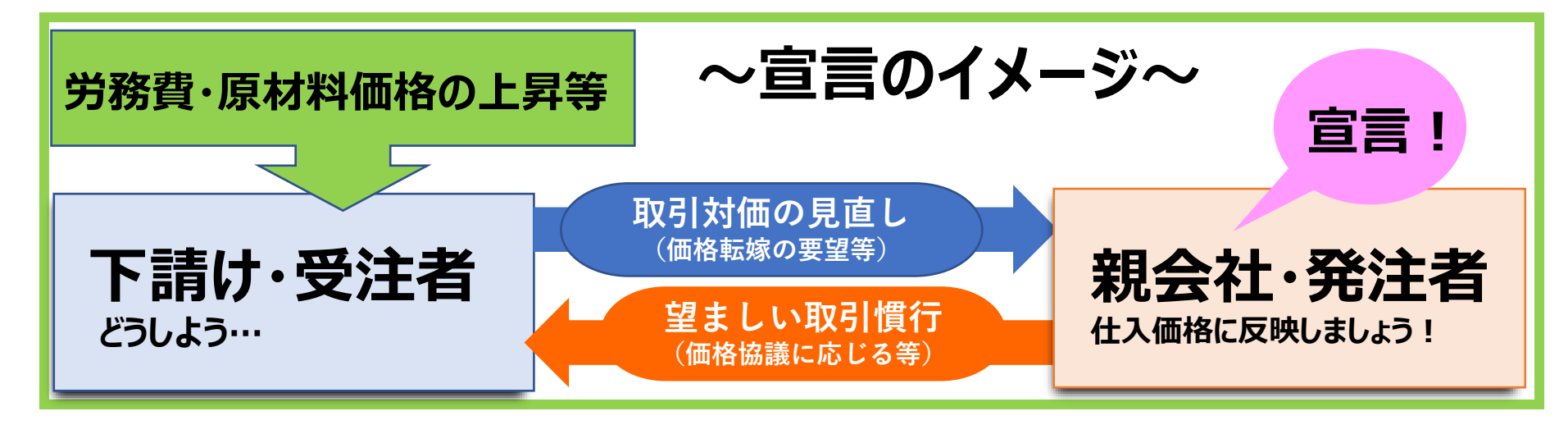

### ~重要なお知らせ~ パートナーシップ構築宣言 関連URL及び【お問合せ先】

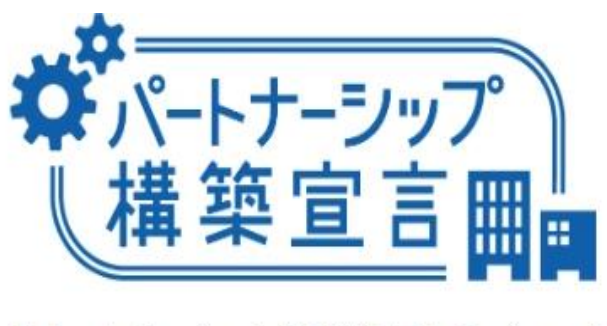

「パートナーシップ構築宣言」ロゴマーク

#### ■『パートナーシップ構築宣言』ポータルサイト(宣言の詳細・方法についてはこちら) https://www.biz-partnership.jp/

■ (参考)『パートナーシップ構築宣言』日本商工会議所 https://www.jcci.or.jp/partnership/

【お問合せ先】 「<u>宣言」の内容</u>について ⇒ 未来を拓くパートナーシップ構築推進会議事務局 ●内閣府政策統括官付参事官(産業・雇用担当)付 <u>☎03-6257-1540</u>

●中小企業庁企画課 **☎03-3501-1765** 

「<u>宣言」の提出·掲載</u>について ⇒ (公財)全国中小企業振興機関協会

**☎03-5541-6688** 提出先URL: <u>https://www.biz-partnership.jp</u>

## 1. SDGsポータルサイトの更新前準備

## 1. SDGsポータルサイトの更新前準備

### ■ SDGsポータルサイト https://nagano-sdgs.com/ から【様式第3号(要件2)】をダウンロードし、作成する。 作成後、PDFに変換しておく。

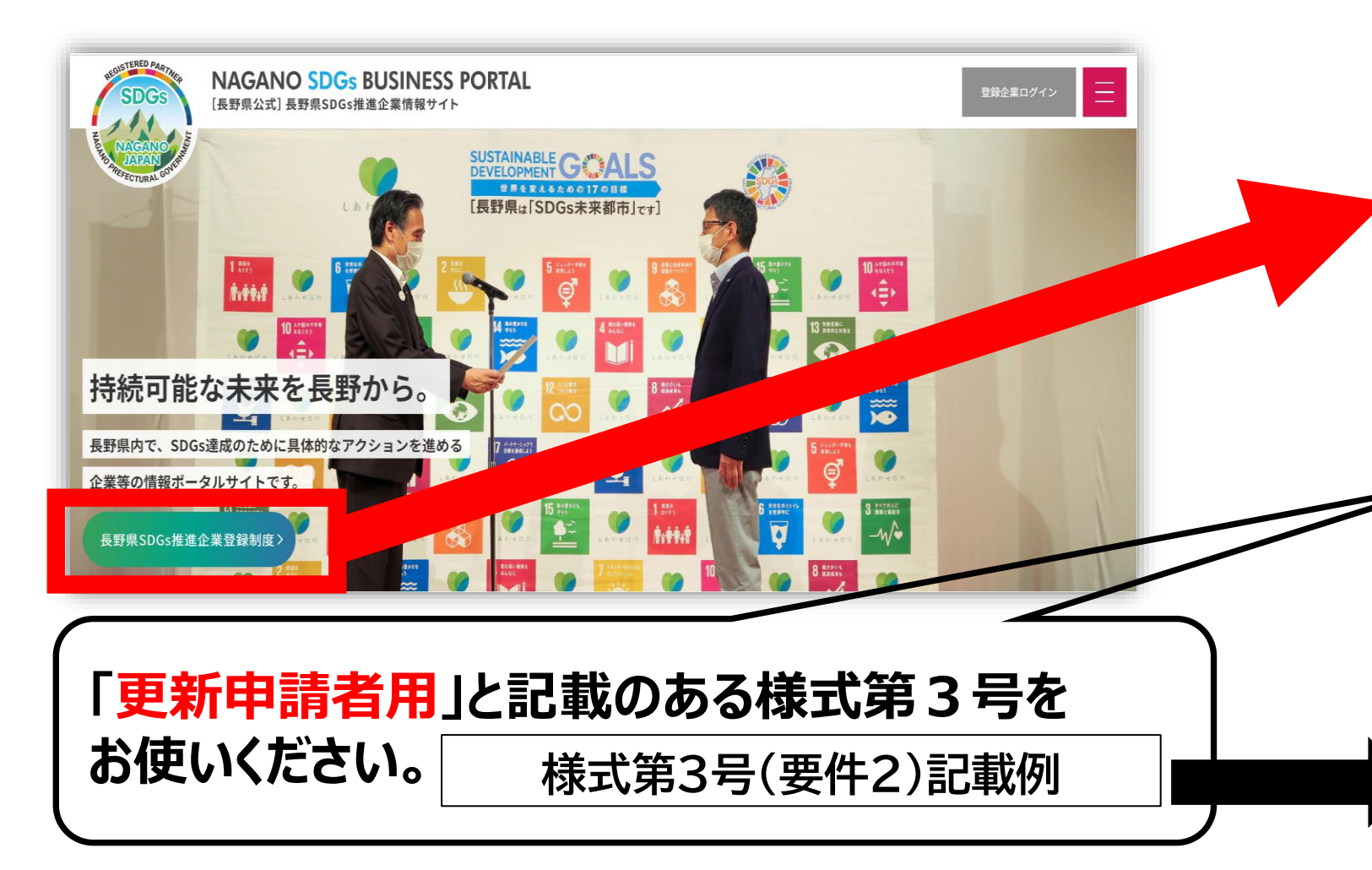

【第12期】登録企業の更新申請はこちら

| (令和7年3月1日から更新申請可能                          |
|--------------------------------------------|
| 更新期限:令和7年4月29日)                            |
| ① <u>更新申請方法マニュアル【第12期】</u> を確認             |
| ②必要書類をダウンロード                               |
| <u>・様式第1号(表紙)</u>                          |
| ・様式第3号(要件2)(更新申請者用)                        |
| <u>・様式第4号 (変更届)</u> ( <b>会社名・住所に変更がある場</b> |
| <b>合</b> に使用)                              |
| ・SDG s 取組レベルチェックシート_v1.1                   |
| ⇒こちらのシートは更新申請案内メール(登録満了                    |
| 日の約2か月前に送付)に添付の資料をお使いくだ                    |
| さい                                         |
|                                            |
| ※令和5年9月~様式第1号および3号は新様式とな                   |
| りましたのでご確認をお願いいたします                         |
|                                            |
| 【記載例】                                      |
| ・様式第1号(PDF:300KB)記載例                       |

様式第3号(要件2)記載例(PDF:525KB)

## 1. SDGsポータルサイトの更新前準備

【様式第3号:SDGs達成に向けた具体的な取組(要件2)】【R5.11.30様式改定】

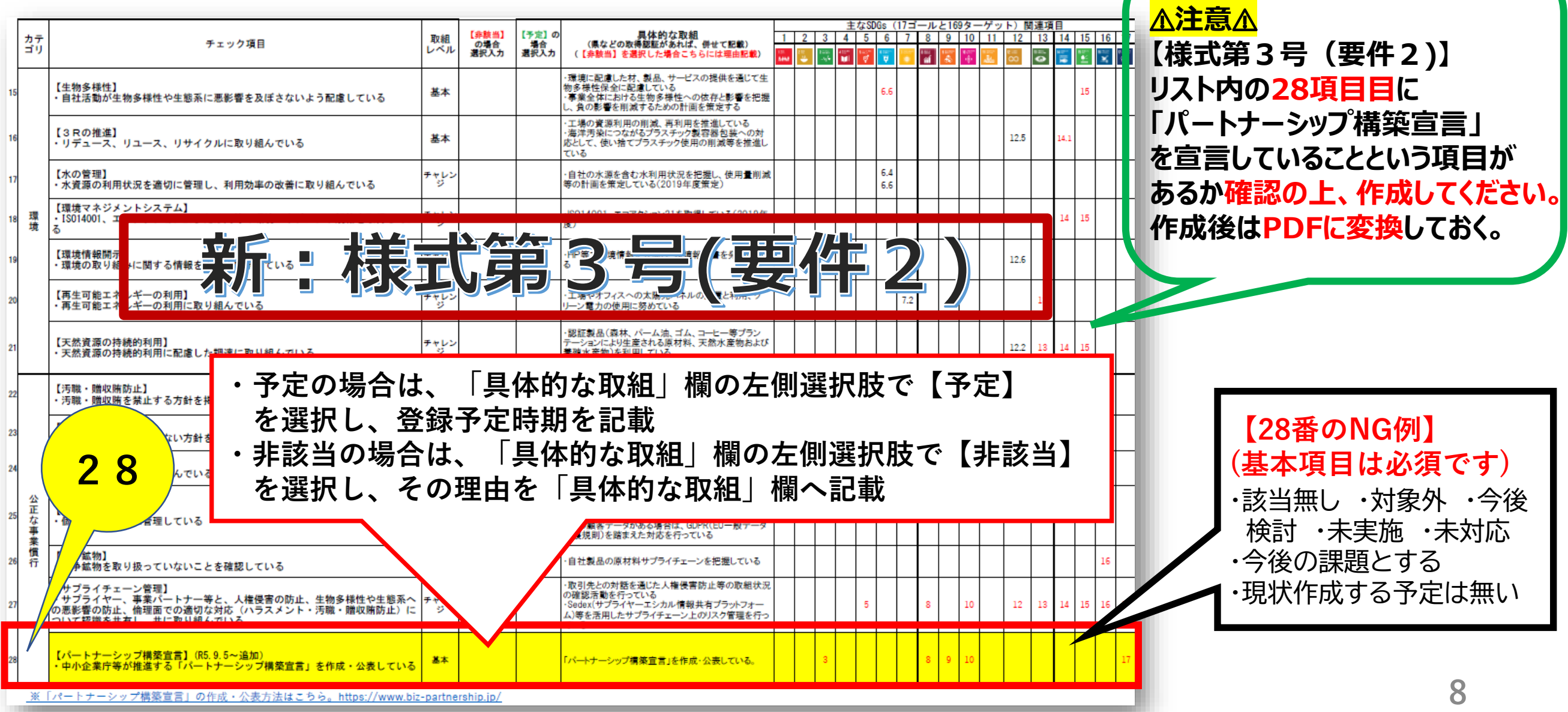

## 2. SDGsポータルサイトの更新

# 2.SDGsポータルサイトの更新

長野県SDGs推進企業情報サイト(以下「SDGsポータルサイト」という)へ

アクセスし、マイページへログインをしてください。

■ SDGsポータルサイト: https://nagano-sdgs.com/

\*ログイン画面右上「登録企業ログイン」をクリック

 ※ポータルサイトにログイン時ロックがかかってしまった場合 下記事務局へご連絡ください。
 【ポータルサイト事務局】
 電話番号:080-7721-5137
 受付時間:平日10:00-17:00
 MAIL: info@nagano-sdgs.com ①サイトの右上にある「登録企業ログイン」をクリックするとログイン画面が表示されます。

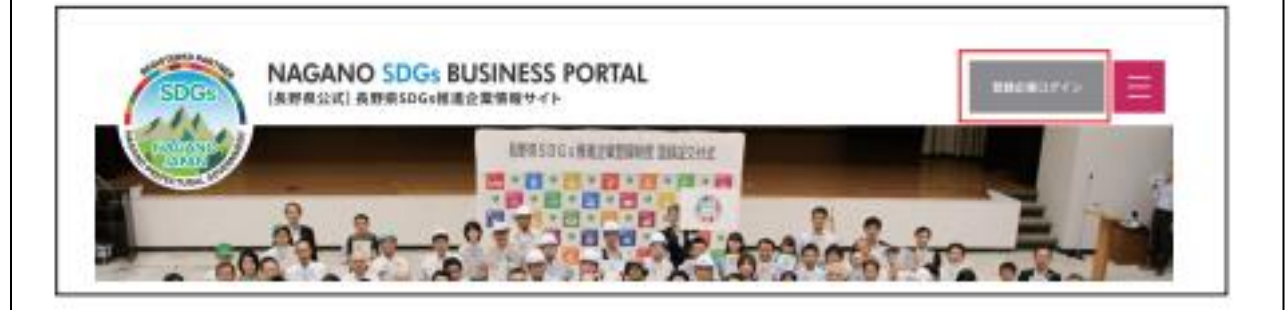

②ログイン画面が表示されたら、メールアドレス、パス ワードを入力してログインボタンをクリックします。

| メールアドレス      |         |
|--------------|---------|
| てスワード        |         |
|              | ۲       |
| ] ログイン状態を保存す | 18 0742 |

# 2.SDGsポータルサイトの更新

| <u>マイページへロクイン後、【企業情報】から【編集】へ</u>                                                    | 重点的な取組1(カテゴリー)           |
|-------------------------------------------------------------------------------------|--------------------------|
| お進みいただき、以下の手順をご確認ください                                                               |                          |
| ① <u>現在設定されている</u> すべての宣言内容<br>【重点的な取組1~6(進捗状況)】の                                   | □社会<br>□経済               |
| 更新をする。(未入力であれば入力してください)                                                             | 重点的な取組1(内容)(必須)          |
| <ul> <li>② ①完了後、文末に報告日を入力する。</li> <li>(例: R6.3.14報告)</li> </ul>                     |                          |
| ※欄外に赤字で表示されている更新日時のことではありません。<br>報告日は必ず欄内の文末へ手入力してください。                             | 重点的な取組1(2030年に向けた指標)(必須) |
| 重点的な取組み1 (進捗状況)         <例>         OOOとした (R 5/12/15報告)    2022年06月21日 13:39:18 更新 |                          |
| ③ (進捗状況)に関連する【重点的な取組1~6                                                             |                          |
| (カテゴリー)】をチェックしてください。(任意)                                                            | 重点的な取組1(進捗状況)            |
| <設定中の取組内容に追加・変更/新しく取組を設定される場合><br>◆「環境」「社会」「経済」の3分野を満たすこと                           | (1) $(2)$                |
|                                                                                     |                          |

◆ 追加・変更内容の文末に設定日を入力すること(例: R6.3.14設定)

## 2.SDGsポータルサイトの更新

 ③【様式第3号:SDGs達成に向けた具体的な取組(要件2)】のExcel原本<sup>※</sup>を 最新の情報に更新し、PDFに変換のうえ、ポータルサイト『様式第3号(具体的な取組) (必須)』へアップロードする。

|                                                                                                    | 禄式第3号(          | 具体的な取組) (必須)          |          |
|----------------------------------------------------------------------------------------------------|-----------------|-----------------------|----------|
| ※記載例を参照の上、ご記入ください。                                                                                                    | ファイルを選          | 選択 選択されていません          |          |
| <sup>#3 9)</sup> SDGs達成に向けた具体的な取組(要件2)【R5.11.30様式改定】<br>[第7期(R5.11.30~)更新申請および第20期(R6.1.1~)新規申請分~]                                                                                                    | Download hit    |                       |          |
| チェック項目         取績         (191)<br>レベル         第(49)(23)H<br>第8人3         1234(15)(191)(121)(151)(151)(151)(151)(151)(151)(15                                                                                                    | - co7r1         | ′ルを削除する場合はチェックしてください。 |          |
| 【発売の発出】<br>・容肌、非熱、肺がい、面積、出点などによる差別を防ぐ物資体制や相談体制を<br>基本 (2000)<br>生物している(日本の完熟、相談者のの設置)<br>に利用している(日本の完熟、相談者のの設置)<br>に利用している(日本の完熟、相談者のの設置)<br>に利用している(日本の完整、相談者のの設置)                                                                                                    |                 |                       |          |
| いたスシンド発出<br>いたスシンド発出<br>したったいたましたない、その担応(第三)になったがに、<br>したりまたので、第一のトラスメントを防ぐ、ルール・教育・細語<br>本部を登録していた。<br>「お着した数でのに思想」でが行れ、、<br>ないたまたので、<br>本部を登録していた。<br>本部を登録していた。<br>本部を登録していた。<br>本部を記録したので、<br>本部を記録したので、<br>本部を記録したので、<br>本部を記録したので、<br>本部を記録したので、<br>本語を記録したので、<br>本語ので、<br>本語を記録したので、<br>本語を記録したので、<br>本語ので、<br>本語のでので、<br>本語のでのでので、<br>本語のでのでのでのでのでのでのでのでのでのでのでので、<br>本語のでのでのでのでのでのでのでのでのでのでのでのでのでのでのでのでのでのでので |                 |                       |          |
| (分量時間)     ・ 通道で系列特別要求の方法に取り組んでいる     基本                                                                                                    |                 |                       |          |
| (外国人労働者)<br>・外国人労働者に対する差別、人権侵害がないことを確認している<br>基本<br>・外国人労働者に対する差別、人権侵害がないことを確認している<br>基本<br>・パークスのないな品の労働者が考慮を行ついや<br>(文法は、夏天文集合労働者に対する差別、人権侵害がないことを確認している<br>、たただし、「予定」の数は取組レベル「基本」項目全体の3割以内                                                                                                    |                 | 選択 選択されていません          |          |
| ⑦参数を第生]<br>⑦参数を第生]<br>作業中の事務等を防ぐため、安全で現生的な労働環境の登場に取り組んでいる<br>本本<br>#2年の事務等を防ぐため、安全で現生的な労働環境の登場に取り組んでいる<br>#2年の事務等を防ぐため、安全で現生的な労働環境の登場に取り組んでいる<br>#2日日日日日日日日日日日日日日日日日日日日日日日日日日日日日日日日日日日日                                                                                                    | 変換して添付          |                       |          |
| (メンタルへルズ)<br>労働者のメンタルへルズを強好に維持できるように対策に取り組んでいる<br>ジラルヘルズを通好に維持できるように対策に取り組んでいる。<br>メンタルへルズを通好に維持できるように対策に取り組んでいる。                                                                                                    | 画像2             |                       |          |
| ダイバーシャナな第1<br>多年の入村であったのでもあった。<br>豊富に取り組んでいる<br>豊富に取り組んでいる                                                                                                    | ファイルを選          | <u>選択</u> 」選択されていません  |          |
| 人材育成]<br>温切な能力開発、教育訓練の機会を従来員に提供している<br>温切な能力開発、教育訓練の機会を従来員に提供している<br>                                                                                                    |                 |                       |          |
| いたージイムを集合、営業発生活を必定されたも、「「月本分支の第二」に、チェンパカ学生、デキンパカ学生、デキンパカ学生、デオンパカ学生、デオンパカ学生、デオンパカ学生、デオンパカ学生、デオンパカ学生、デオンパカ学生、デオンパカ学生、デオンパカーになどないを<br>夏用が影に使わらず、同一労働同一賞会等の原則に沿って対応している<br>番末、キャンパアパレンスがに一般国を参考。<br>「読者をはないまた」<br>「読者をはないまた」」                                                                                                    | シーズ             |                       |          |
| 機業務(第)<br>健業得への機業投資による生産性の向上等に取り組んでいる<br>・<br>・<br>・<br>・<br>・<br>・<br>・<br>・<br>・                                                                                                    |                 |                       |          |
| (東東和)<br>(市東型和の管理を適切に行い、適切な処理に取り組んでいる<br>相応ための計測を変更いでも、(小長体的な取組)については、公表することを詰まえ、具体的の企業PRICつな<br>がる一環的にための計測を変更いでも(2019年-2024年))<br>が2年頃を提通のに定入してください。                                                                                                    |                 |                       |          |
| エネルギー・温室効果ガスの現状を聞<br>自社のエネルギー使用量、温室効果ガス排出量を把握している<br>基本<br>エネルている(2019年度2)                                                                                                    |                 |                       |          |
| ※本本、運営の大振の行用、支配() (第日の) (第日のの) (第日の) (第日の) (第日の) (第日の)                                                                                                    |                 |                       |          |
| 【有害化学物質】<br>注合や世族的たれている有害化学物質を把握し、使用量の抑制及び適切な使用<br>基本 (注合や世族化たれている有害化学物質を把握し、使用量の抑制及び適切な使用<br>あための計測を形実している(2019年〜2024年))<br>5.5 (21) (21) (21) (21) (21) (21) (21) (21)                                                                                                    |                 |                       | 系付が完了したら |
|                                                                                                    | ニーズ             |                       |          |
|                                                                                                    | <b>亩蛇箭淮/借</b> 1 |                       | 変更を保存    |
| <mark>※EXCEI原本は  1.5 UGSハーツルリ1トの</mark>                                                                                                    | 史利刖华慵」          |                       |          |

で作成していただいたExcelをPDFに変換の上、添付してください。

< これで終わりではありません。次ページの専用フォームから登録の更新申請をしてください。>

ポータルサイトの進捗更新後、専用フォームで登録の更新申請をしてください。

初めに、専用フォームへアクセスしてください。

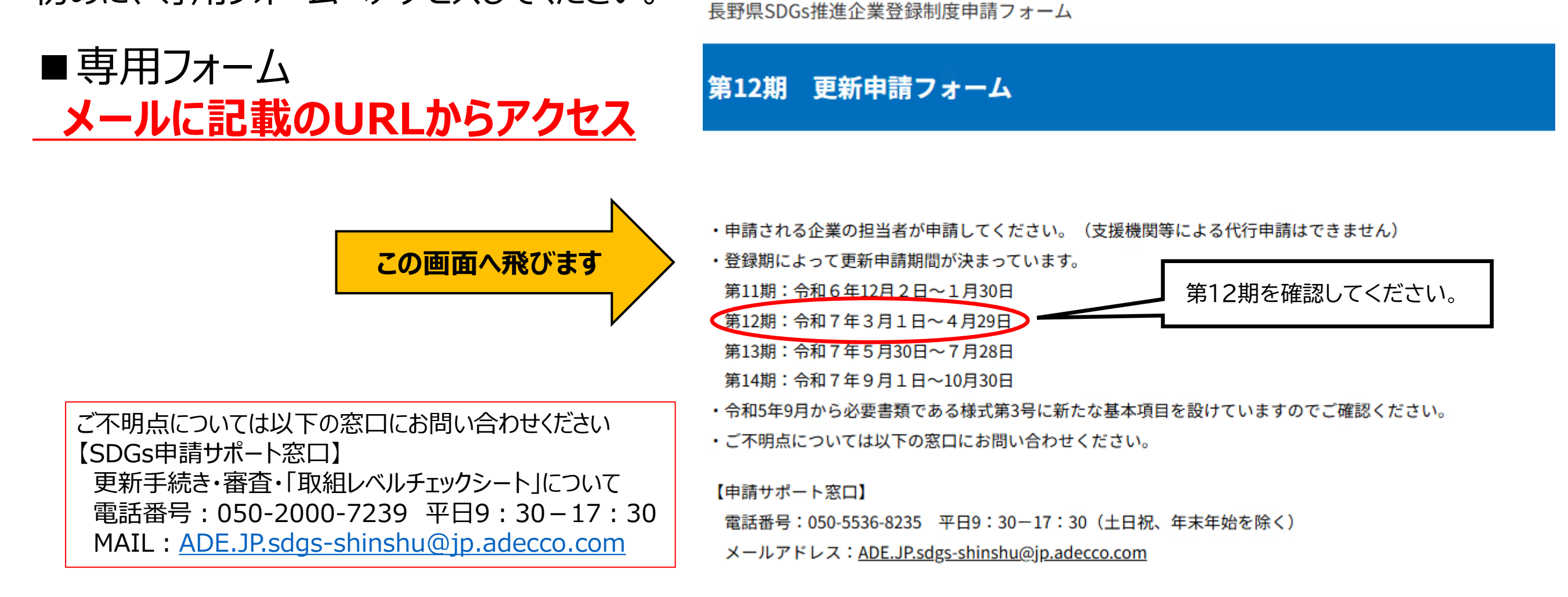

#### ① 手続き画面から必要事項を入力していく ※必須事項は未入力の場合、エラーとなります

#### 年月 団体・法人名 必須 具好思知事 接 長野県 SDGs 推進企業登録申請書 ※以下、改めて会社名やご住所をご入力いただきますが、現在の登録内容との相違点を確認するためですのでご理解いただきますようお願 いいたします。 申請者 所在地 名称 なお、会社名・住所に変更があった場合には変更届のご提出が必要ですので事務局へ提出をお願いいたします。 代表者 提出先:ADE.JP.sdgs-shinshu@ip.adecco.com 長野県 SDGs 推進企業登録要編の規定により、長野県 SDGs 推進企業として登録申請します。 (以下のうち該当するものにチェックを付してください。) □新規登録(第5条関係) ▲登録の更新(第10条関係) 「登録の更新」へ必ず図を入れてください (申請者の概要) 登録企業No. 必須 所在地 名 ご不明な方はお手元の登録証か、登録者リストの自社名横の数字をご確認ください。 代表者 No. 設立年 0名の場合、未入力ではなく「0名」と記載してください 從業員数 (個人事業主の方等) ② 案内メールに添付されている 様式第1号(表紙)の添付 必須 資本金 0円の場合、未入力ではなく「0円」と記載してください 【申請書:様式第1号】を作成、 ★必要書類(新規登録の場合) ★必要書類(登録の更新の場合) WordをPDFに変換のうえ、添付してください。 ·様式第1号 様式第1号 ·様式第2号(要件1) 様式第3号(要件2) · 様式第3号(要件2) ・様式第4号(社名・住所変更がある場合に使用) PDFに変換し、指定の項目に添付する ファイルを選択 選択されていません ・チェックリスト (提出用) ・SDGs取組レベルチェックシート\_v1.1

\*申請書:様式第1号

(様式第1号)

③ ●重点的な取組(進捗状況)の更新

●様式第3号(具体的な取組)の更新(PDFのアップロード) については、『1、SDGsポータルサイトの更新』で行っているので確認後、先へお進みください

重点的な取組の進捗状況の更新必須

長野県SDGs推進企業情報サイトにおいて、登録企業ページにログインし、具体的な取組の進捗状況を更新しましたか。

□ 更新しました

様式第3号(具体的な取組)の更新 必須

<u>長野県SDGs推進企業情報サイト</u>において、登録企業ページにログインし、様式第3号(具体的な取組)の確認・更新を行いましたか。 ※令和5年9月から様式が更新されております。様式更新より前に登録された企業様は新様式にて更新いただく必要がございます。

○ 確認し、PDFを更新しました

○ 確認したところ、更新必要箇所はありませんでした

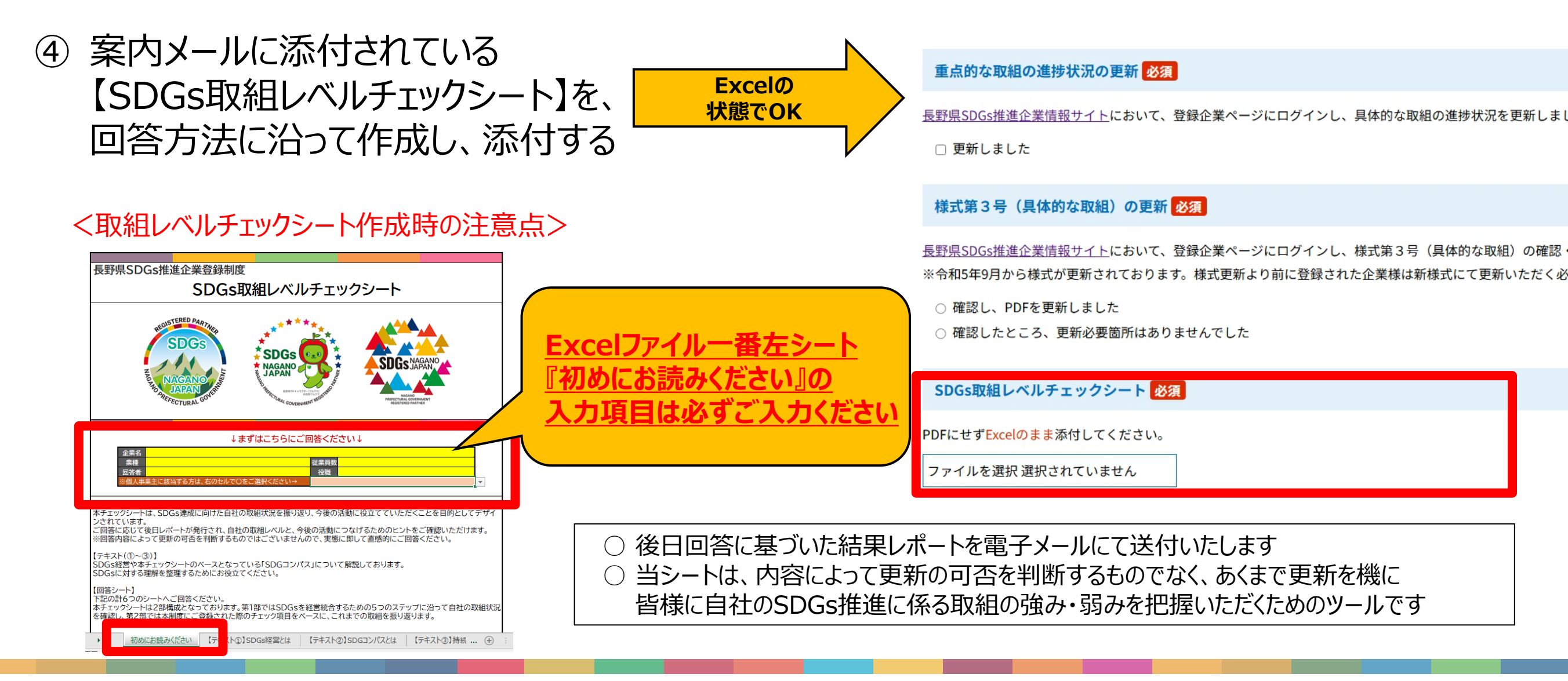

#### <u>く登録当初の【社名・団体名】、【所在地】に変更がある方のみご対応ください></u>

#### 変更届(様式第4号)のご提出が必要となります。

更新手続きご案内のメールに添付する変更届(様式第4号)に変更事項を入力のうえ、 申請サポート窓口へメールにてご提出ください。

●提出時、変更に至った理由も併せてお知らせください。 (例:社名変更、本社地移動等) また、外部への案内文やHPのお知らせなど添付してください。

【SDGs申請サポート窓口】 電話番号:050-5536-8235 平日9:30-17:30 MAIL:<u>ADE.JP.sdgs-shinshu@jp.adecco.com</u>

\*以上で更新手順の説明は終了いたします。以降は表示手順に沿ってお進みください。

| 長野県知事 様                                        |                      |               |               | 年   | 月   | E |
|------------------------------------------------|----------------------|---------------|---------------|-----|-----|---|
| 2021210/01/21 102                              |                      |               |               |     |     |   |
|                                                | 長野県 SDGs 推進企業        | 登録内容変更申請書     |               |     |     |   |
|                                                |                      | 申請者 所在地       |               |     |     |   |
|                                                |                      | 名 称           |               |     |     |   |
|                                                |                      | 代表者           |               |     |     |   |
| 長野県 SDGs 推進企業<br>ます。                           | 登録要綱第6条の規定により        | )、長野県 SDGs 推進 | 企業登録内領        | 容の変 | 更を申 | 請 |
| 長野県 SDGs 推進企業<br>ます。<br>登録内容の変更】               | 登録要綱第6条の規定により<br>変更前 | )、長野県 SDGs 推進 | 企業登録内容        | 容の変 | 更を申 | 請 |
| 長野県 SDGs 推進企業<br>ます。<br>登録内容の変更]<br>所在地        | 登録要綱第6条の規定により<br>変更前 | )、長野県 SDGs 推進 | 企業登録内:<br>変更後 | 容の変 | 更を申 | 請 |
| 長野県 SDGs 推進企業<br>ます。<br>登録内容の変更]<br>所在地<br>名称  | 登録要綱第6条の規定により<br>変更前 | )、長野県 SDGs 推進 | 企業登録内容        | 容の変 | 更を申 | 請 |
| 長野県 SDGs 推進企業<br>ます。<br>登録内容の変更]<br>所在地<br>名 称 | 登録要綱第6条の規定により<br>変更前 | )、長野県 SDGs 推進 | 企業登録内容        | 容の変 | 更を申 | 請 |